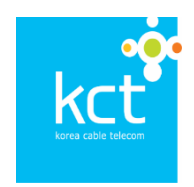

# Biz-Recording 사용자 매뉴얼

2018. 03.

# (주) 한국케이블텔레콤

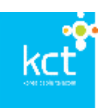

# 문서 개정 내역

| 변경일     | 버전  | 변경 내용 | 비고 |
|---------|-----|-------|----|
| 2018.03 | 1.0 | 최초 작성 |    |
|         |     |       |    |
|         |     |       |    |
|         |     |       |    |
|         |     |       |    |
|         |     |       |    |
|         |     |       |    |
|         |     |       |    |

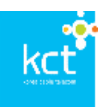

목 차

| 사용자   | 웹 소개    | 5 |
|-------|---------|---|
| 1. 사용 | 용자 웹 소개 | 6 |
| 1.1   | 웹 화면 구성 | 6 |
| 1.2   | 메뉴 구성   | 6 |

| 일반  | 사원  | 용자7                   |
|-----|-----|-----------------------|
| 1.  | LOG | 6 IN8                 |
| 1.1 | 1   | 웹 접속 방법8              |
| 1.2 | 2   | 로그인8                  |
| 1.3 | 3   | 최초 로그인시 사용자 인증9       |
| 1.4 | 4   | 사용자 정보 확인 10          |
| 2.  | 서비  | 스 설정 및 조회 10          |
| 2.1 | 1   | 서비스 설정 10             |
| 2.2 | 2   | 녹취 유형 변경 내역 조회 11     |
| 3.  | 녹취  | 데이터 관리12              |
| 3.1 | 1   | 녹취 이력 조회12            |
| 3.2 | 2   | 녹취 이력 엑셀 다운로드 13      |
| 3.3 | 3   | 녹취 음원 파일 청취와 다운로드 13  |
| 3.4 | 4   | 녹취 음원 파일 메모 기능 14     |
| 4.  | 개인  | !정보 변경15              |
| 4.1 | 1   | 비밀번호 변경15             |
| 5.  | 부분  | . 녹취 16               |
| 5.1 | 1   | 부분 녹취 (웹에서의 부분 녹취) 16 |

| 그룹 관  | 리자                         | 17 |
|-------|----------------------------|----|
| 1. 그틥 | 룹 관리                       | 18 |
| 1.1   | 그룹 대표번호 조회 및 수정            | 18 |
| 1.2   | 그룹 사용자 상세 조회를 통한 녹취 유형의 변경 | 18 |

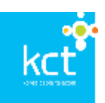

| 1.3   | 서브그룹 생성 및 조회               | 19 |
|-------|----------------------------|----|
| 1.4   | 서브그룹 삭제                    | 20 |
| 2. 사용 | 용자 관리                      | 21 |
| 2.1   | 그룹 사용자 검색 및 조회             | 21 |
| 2.2   | 그룹 사용자 상세 조회를 통한 녹취 유형의 변경 | 22 |
| 3. 사용 | 용 안내                       | 22 |
| 3.1   | 매뉴얼 다운로드                   | 22 |

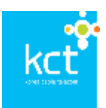

주) 본 설명서의 일부 사용법과 화면은 서비스 향상을 위하여 예고없이 변경될 수 있습니다.

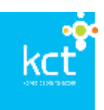

# 사용자 웹 소개

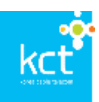

# 1. 사용자 웹 소개

한국케이블텔레콤㈜ Biz-Recording 서비스 고객은 서비스 Web을 통해 녹취서비스의 다양한 기능(녹취 된 데이터 파일 조회, 청취, 이력 조회 등)을 이용할 수 있습니다.

본 매뉴얼은 Biz-Recording 서비스의 다양한 기능과 사용법에 대한 이해를 돕기 위하여 서비스를 사용 하는 고객에게 제공됩니다.

## 1.1 웹 화면 구성

사용자의 웹 화면은 다음과 같이 구성되었습니다.

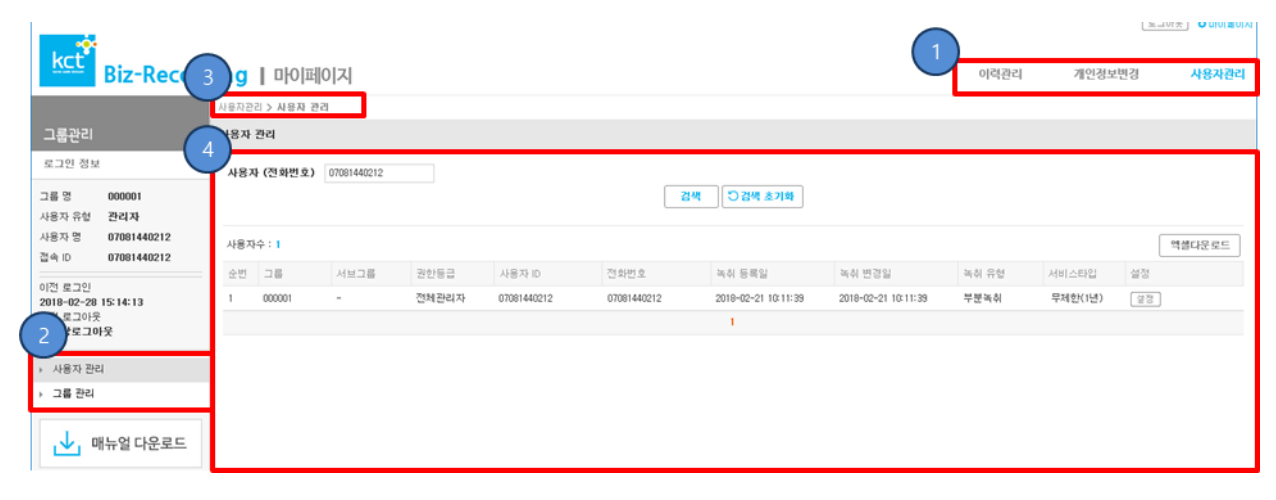

| 표시 | 항 목      | 설 명                            |
|----|----------|--------------------------------|
| 1  | 메인 메뉴    | 메인 메뉴 선택 버튼입니다.                |
| 2  | 서브 메뉴    | 서브 메뉴를 선택할 수 있는 버튼입니다.(관리자 기능) |
| 3  | 현재 메뉴 위치 | 현재 Open 되어있는 메뉴의 위치입니다.        |
| 4  | 기능 화면    | 각 기능별 화면입니다.                   |

#### 1.2 메뉴 구성

사용자의 웹 화면은 다음과 같이 구성되었습니다.

| 메인메뉴   | 서브메뉴       | 설 명                          |  |  |  |  |
|--------|------------|------------------------------|--|--|--|--|
|        | 이려고니       | 사용자의 녹음 이력을 다양한 조건으로 검색, 조회하 |  |  |  |  |
| 이력 관리  | 이탁한다       | 여 청취 할 수 있습니다.               |  |  |  |  |
|        | 부분녹취       | 통화중 부분 녹취를 할 수 있습니다.         |  |  |  |  |
| 개인정보변경 | 비밀번호 변경    | 사용자의 비밀번호를 변경할 수 있습니다.       |  |  |  |  |
|        | 사용자관리(관리자) | 그룹 사용자의 녹취유형을 변경할 수 있습니다.    |  |  |  |  |
| 지하지 컨디 | 그룹관리       | 서브그룹을 관리할 수 있습니다.            |  |  |  |  |

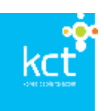

# 일반 사용자

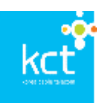

# 1. Log in

해당 문서는 비즈레코딩 Web 사용자 메뉴얼로 Web를 통해 녹취된 데이터 파일 조회, 청취, 현재 녹취 상태 등을 확인 할 수 있다.

## 1.1 웹 접속 방법

인터넷 Explore 주소 입력 창에 https://bizrec.kcttel.com/ 입력.

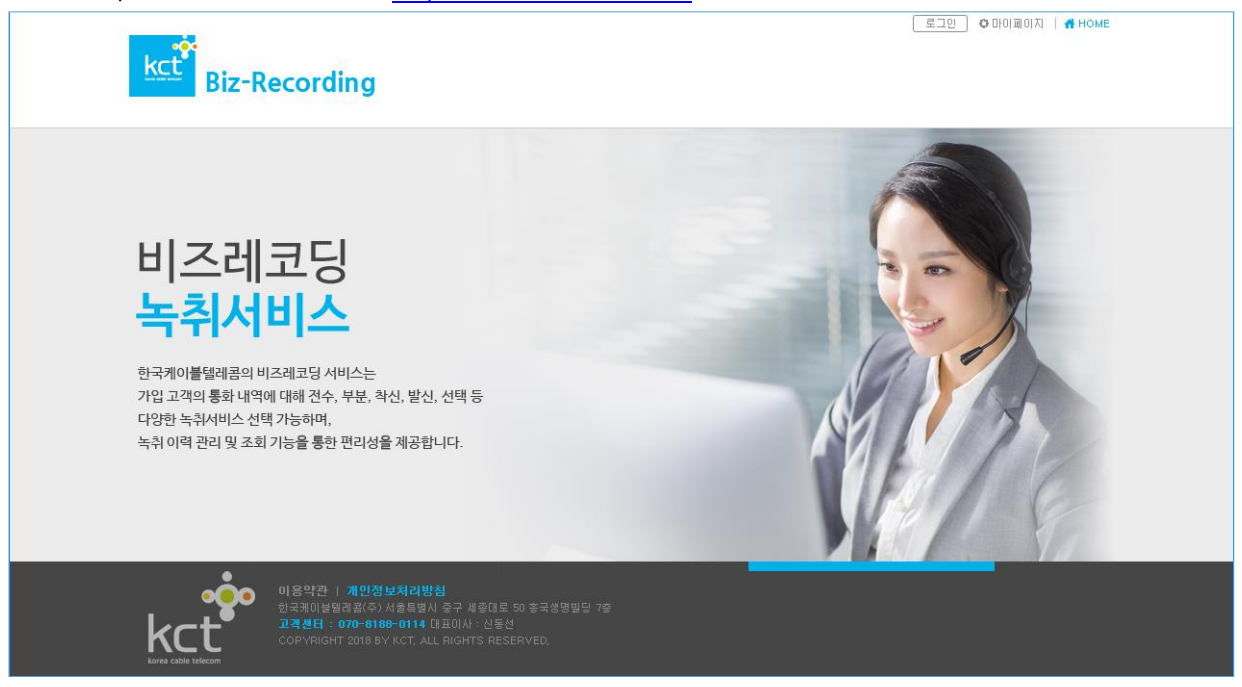

그림 [LOGIN]

### 1.2 로그인

홈페이지 상단 로그인 버튼을 클릭하면 로그인 창이 표시됩니다. 로그인 창에 발급받은 아이디와 비밀번호를 입력합니다.

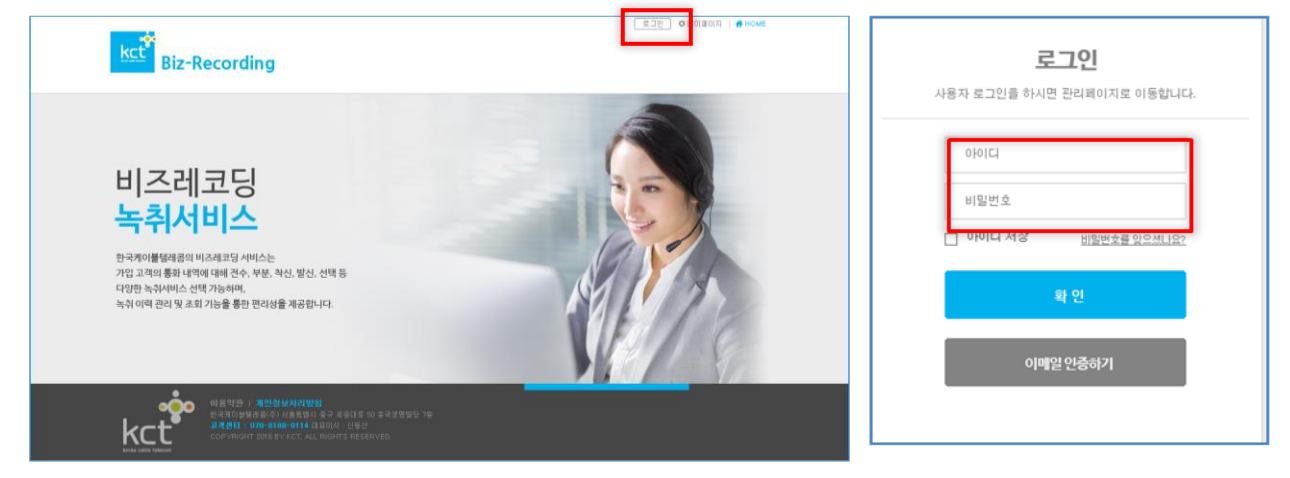

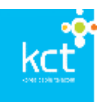

#### 1.3 최초 로그인시 사용자 인증

본 서비스는 최초 로그인한 사용자의 확인과 비밀번호 변경을 위한 이메일인증을 하고 있습니다. 다음의 절차에 따라 이메일 인증을 진행하여 비밀번호를 변경하시기 바랍니다.

- 1) 최초 접속인 경우에는 아래의 알림팝업을 통하여 변경 절차 진행을 알려드립니다.
- 2) 비밀번호 찾기에 사용자의 아이디를 입력후 다음 사용자 인증단계로 이동합니다.

| 웹 페이지 메시지 X | 비밀번호 찾기                                                                              |
|-------------|--------------------------------------------------------------------------------------|
| <b>확인</b>   | 010164                                                                               |
|             | 확인                                                                                   |
|             | E-Mail이 오지 않거나, E-Mail인증이 불가한 경우<br>기업고객센터( <mark>070-8188-0114)로</mark> 연락주시기 바랍니다. |
|             |                                                                                      |

서비스 인증창에서 사용자 이메일 주소를 확인 후 "인증번호요청"을 선택하여 인증번호를 요청합니다.
 인증번호는 등록된 이메일로 아래와 같은 형태로 발송됩니다.

| 사용자 인증                                                                          |                                                                                                  |
|---------------------------------------------------------------------------------|--------------------------------------------------------------------------------------------------|
| 인증번호 요청 후 제한시간 180초 이내에 인증번호를 입력해주세요.                                           |                                                                                                  |
| t***@naver.com                                                                  | ☆ KCT IPC 녹취서비스 비밀번호 인증번호 안내 메일입니다. ☞<br>■ 보낸사람: ☆ <recording@kcttel.com></recording@kcttel.com> |
| E-Mail을 동일하게 입력하세요.                                                             | 받는사람: <country03@naver.com></country03@naver.com>                                                |
| 확인                                                                              | 안녕하세요.aldus5779님,<br>요청하신 비밀번호 변경 인증번호는 다음과 같습니다.                                                |
| E-Mail이 오지 않거나, E-Mail인증이 불가한 경우<br>기업그객센터( <b>070-8188-0114)</b> 로 연락주시기 바랍니다. | 비밀번호 인증코드 : 51014349<br>감사합니다.                                                                   |

 4) 발송된 비밀번호 인증코드를 인증번호 입력란에 입력한 후 확인 버튼을 선택합니다. 정상적으로 인증번호가 입력된 경우 아래의 비밀번호 변경창으로 이동합니다.
 주)비밀번호는 표시된 규칙과 일치하여야 변경 할 수 있습니다.

| 1. 자판 배열상 하나의 흥류로 연속되어 4자 이상 뿐이 사용할 수 있습니다. exile#5, ASDF,1234 등<br>2. 영퍼전자 25-473- 숫자, 특수 문자 중 하나의 용류로 4가이상 뿐이 사용할 수 없습니다. exil111, aaaa, AAAA Ⅲ 등<br>3. 명정 비열선호는 아이디와 같을 수 없습니다.<br>4. 비열번호는 우지 46-2873 록 등 주자 이상 것 않으로 전지하는 45% 주세요.<br>6. 특수문자는 5개(1, e, \$, ^, +1만 사용가능. |                                                                                                    | 비밀번호 변경<br>비밀번호 변경 시 유의사항을 확인해 주세요.                                                                                  |                                                                           |
|----------------------------------------------------------------------------------------------------|----------------------------------------------------------------------------------------------------|----------------------------------------------------------------------------------------------------|---------------------------------------------------------------------------|
| 변경 비밀번호<br>변경 비밀번호 확인                                                                                                    | <ol> <li>자판 배열상 하나의 종류로 연속</li> <li>영대문자,영소문자,숫자,특수문7</li> <li>변경 비밀번호는 최근 3회 비밀반</li> <li>비밀번호는 아이디와 같을 수 없;</li> <li>비밀번호는 숫자,대소영문자,특취</li> <li>특수문자는 5개(1, e, \$, ^ +)만;</li> </ol> | 되어 4자 이상 붙여 사용할 수 없습니다. ex)(라<br>) 중 하나의 종류로 4자이상 별여 사용할 수 없<br>으니다.<br>실니다.<br>*문자 중 두가지 이상 조합으로 6자이상,20자이<br>사용기능. | <b>75,</b> ASDF, 1234 등<br>습니다. ex)1111, aaaa, AAAA, !!! 등<br>하를 사용해 주세요. |
|                                                                                                    |                                                                                                    | 변경 비밀번호<br>변경 비밀번호 확인                                                                                                |                                                                           |
| 42                                                                                                    |                                                                                                    | 확 인                                                                                                    |                                                                           |

5) 비밀 번호를 변경 후 재 로그인 후 서비스를 사용할 수 있습니다.인증 이메일이 오지않는 경우에는 고객센터(1877-7890)로 연락 주시기 바랍니다.

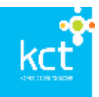

#### 1.4 사용자 정보 확인

사용자는 사용자 페이지의 좌측 로그인 정보에서 등록된 그룹의 정보(그룹명, 그룹관리자), 상품명, 녹취 유형, 로그인/아웃 시간등을 확인할 수 있습니다.

| kcť                                           | Biz-Record                           | <mark>ding  </mark> ច)្រា                                                                                                    | 레이지                |                |                                                          |        |                                 |                             |                                   | 이력괸       | 리 개인    | 정보변경 | <u>E_UN</u><br>, | 3 마이페이지<br>(비스설정 |
|-----------------------------------------------|--------------------------------------|----------------------------------------------------------------------------------------------------|--------------------|----------------|----------------------------------------------------------|--------|---------------------------------|-----------------------------|-----------------------------------|-----------|---------|------|------------------|------------------|
|                                               |                                      | 이력관리 > 녹취이력                                                                                                    |                    |                |                                                          |        |                                 |                             |                                   |           |         |      |                  |                  |
| 이력관리                                          |                                      | 녹취이력                                                                                                    |                    |                |                                                          |        |                                 |                             |                                   |           |         |      |                  |                  |
| 로그인 정보<br>그룹 명<br>서브그룹 명<br>사용자 유형<br>사용자 명   | 000001<br>-<br>일반사용자<br>070473928591 | 통화일자<br>통화결과<br>녹취만료일자                                                                                                    | 2018-03-03<br>전체 V | 3 ~ 2018-03-03 | 통화시각         00           메모유무         전체           전화번호 | ▼      | 시 통형<br>목성<br>전화번호 검색대<br>내 고감색 | 확시간<br>취여부<br>해상: ◉착<br>초기화 | 분~ 분<br>전체 ▼ 15개씩<br>신+발신 ◎착신 ◎발신 | 보기 ▼<br>] |         |      |                  |                  |
| 접폭 IU<br>상품명                                  | 07047392859<br>무제한(1년)               | 9 [참고] 수신자가 ARS 혹은 통화연결음 아용 시 실제 통화가 되지 않고, 전화 연결만 되는 경우에도 녹취파일이 생성됩니다.                                                                                                    |                    |                |                                                          |        |                                 |                             |                                   |           |         |      |                  |                  |
| 녹취유형                                          | 전수녹취                                 | 검색 된 녹취 음원 건수 : 0 건                                                                                                    |                    |                |                                                          |        |                                 | 엑셀다                         | 운로드                               |           |         |      |                  |                  |
| 내일만료 음원                                       | ! 건수 : 0                             | 선택 순번 그룹                                                                                                    | 사용자 💌              | 녹취타입 발신번호      | ▼ 착신번호 ▼                                                 | 통화일자 🔽 | 통화시각 통                          | 화시간 🖪                       | ∎ 발신번호(DIV)                       | 종속번호      | 발신자임의변경 | 듣기 통 | 화 메모             | 만료일              |
| 이전 로그인<br>2018-03-01<br>이전 로그아듯<br>2018-03-01 | 16:45:54<br>16:47:00                 | 검색결과가 없습니다.                                                                                                    |                    |                |                                                          |        |                                 |                             |                                   |           |         |      |                  |                  |
| □                                             | 배뉴얼 다운로드                             | T. Construction of the second second s |                    |                |                                                          |        |                                 |                             |                                   |           |         |      |                  |                  |

- 로그인 정보
- 그룹명 : 해당 녹취 사용자가 속한 메인 그룹명.
- 서브그룹명 : 해당 녹취 사용자가 속한 서브 그룹명.
- 사용자유형 : 사용자 유형은 그룹관리자, 서브그룹관리자, 일반사용자로 나누어 지며, 해당 사용자의 유형을 표시.
- 사용자명 : 해당 사용자의 전화번호
- 접속 ID : 비즈레코딩 시스템의 경우 일반사용자의 접속ID는 해당 사용자의 전화번호입니다.
- 상 품 명 : 해당 녹취 사용자가 가입한 녹취 상품명.
- 녹취유형 : 해당 사용자의 현재 녹취 유형을 표시.
- 이전 로그인 : 이전 로그인 시간을 표시
- 이전 로그아웃 : 이전 로그아웃 시간을 표시.

## 2. 서비스 설정 및 조회

#### 2.1 서비스 설정

사용자는 사용자 개별 로그인 화면으로 현재 로그인 한 사용자의 녹취 유형을 확인할 수 있으며, 해당 사용자의 녹취 유형(부분/전수/착신/발신/수신/녹취)을 변경할 수 있습니다.

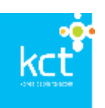

| kct                                        | Biz-Record                                          | ding        | 미이페이지       |                   |                     |       | 이력관리        | 로그아<br>개인정보변경 | 응 마이페이지<br>서비스설정 |  |
|--------------------------------------------|-----------------------------------------------------|-------------|-------------|-------------------|---------------------|-------|-------------|---------------|------------------|--|
|                                            |                                                     | 서비스셜장       | > 녹취유형 설정   |                   |                     |       |             |               |                  |  |
| 서비스설기                                      | ы<br>О                                              | 녹취유형        | 설정          |                   |                     |       |             |               |                  |  |
| 로그인 정보                                     |                                                     | 녹취유형        | 설정          |                   |                     |       |             |               |                  |  |
| 그룹 명<br>서브그룹 명<br>사용자 유형<br>사용자 명<br>접속 ID | 000001<br>-<br>일반사용자<br>070473928591<br>07047392859 | 녹취 유<br>상태변 | 형           | 분복취 🔘 발신북취 🔘 작신북위 | 위 🕞 녹취증지<br>지장하기    |       |             |               |                  |  |
| 상품명<br>노희으해                                | 무제한(1년)<br>제소도회                                     | 특히 중대 현용비탁  |             |                   |                     |       |             |               |                  |  |
| 59m8                                       | 2759                                                | 순번          | 사용자명        | 사용자 ID            | 녹취 변경일              | 녹취 유형 | 작업자         | 변경사유          |                  |  |
| 내일만료 음원                                    | 건수:0                                                | 1           | 07047392859 | 07047392859       | 2018-03-01 16:46:14 | 전수    | 07047392859 | 684           |                  |  |
| 이신 보그인<br>2018-03-01                       | 2018-03-01 16:45:54                                 |             | 1           |                   |                     |       |             |               |                  |  |
| 이전 로그아듯<br>2018-03-01                      | 16:47:00                                            |             |             |                   |                     |       |             |               |                  |  |
| _↓ □                                       | 배뉴얼 다운로드                                            |             |             |                   |                     |       |             |               |                  |  |

그림 [서비스 설정]

• 녹취 유형

| 항 목    | 설 명                                     |
|--------|-----------------------------------------|
| 전수녹취   | 착/발신 콜을 포함한 모든 전화에 대하여 녹취.              |
| 부분녹취   | 특정 부분에 대하여 부분적으로 녹취.                    |
| 착신녹취   | 착신전화에 대하여만 녹취.                          |
| 발신녹취   | 발신전화에 대하여만 녹취.                          |
| 녹취중지   | 모든 통화에 대하여 녹취하지 않음.                     |
| 상태변경사유 | 녹취 상태(전수,부분, 해지)변경일, 변경작업자 이력, 변경사유를 기록 |

## 2.2 녹취 유형 변경 내역 조회

ī.

사용자가 녹취 유형 변경 이력을 조회하고자 하는 경우 아래 "서비스 설정" 메뉴에서 확인 할 수 있습니 다.

| kct                                        | Biz-Record                                          | ling          | 마이페이지               |                   |                     |       | 이력관리 기      | 로그아옷 이머이<br>이전정보변경 서비스· | 페이지<br>설정 |
|--------------------------------------------|-----------------------------------------------------|---------------|---------------------|-------------------|---------------------|-------|-------------|-------------------------|-----------|
|                                            |                                                     | 서비스설정         | > 녹취유형 설정           |                   |                     |       |             |                         |           |
| 서비스설격                                      |                                                     | 녹취유형 실        | 열정                  |                   |                     |       |             |                         |           |
| 로그인 정보                                     |                                                     | 녹취유형          | 설정                  |                   |                     |       |             |                         |           |
| 그룹 명<br>서브그룹 명<br>사용자 유형<br>사용자 명<br>접속 ID | 000001<br>-<br>일반사용자<br>070473928591<br>07047392859 | 녹취 유형<br>상태변경 | 년 ⊛ 전수녹취 ⊚ 부분<br>사유 | 분복취 🔘 발신복취 🔘 착신북주 | 대 🔘 녹취증지<br>저장하기    |       |             |                         |           |
| 상품명                                        | 무제한(1년)                                             | 녹취상태          | 변경이력                |                   |                     |       |             |                         | П         |
| 녹취유형                                       | 전수녹취                                                | 순번            | 사용자명                | 사용자 ID            | 녹취 변경일              | 녹취 유형 | 작업자         | 변경사유                    |           |
| 내일만료 음원                                    | 건수:0                                                | 1             | 07047392859         | 07047392859       | 2018-03-01 16:46:14 | 전수    | 07047392859 | 684                     | _         |
| 이전 로그인<br>2018-03-01                       | 16:45:54                                            |               |                     |                   | 1                   |       |             |                         |           |
| 이전 로그아웃<br>2018-03-01                      | 16:47:00<br> 뉴얼 다운로드                                |               |                     |                   |                     |       |             |                         |           |

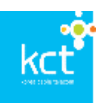

• 녹취상태 변경이력

| 항 목    | 설 명          |
|--------|--------------|
| 사용자 명  | 사용자 등록 명     |
| 사용자 ID | 사용자 등록 ID    |
| 녹취 변경일 | 녹취 유형 변경 일시  |
| 녹취 유형  | 사용자 녹취 유형    |
| 작업자    | 녹취 유형 변경 등록자 |
| 변경사유   | 녹취 유형 변경 사유  |

# 3. 녹취 데이터 관리

## 3.1 녹취 이력 조회

사용자는 사용자 웹 우측 상단의 "이력관리" 메뉴에서 다음의 각 항목별 녹취 이력을 조회할 수 있습니다.

| kct                  | Biz-Record | ding l ୮୦୦  | )[페이지]      |           |             |               |            |                   |           |                 | 0    | 력관리            | 개인정보변   | 3  | 서비스설정      |
|----------------------|------------|-------------|-------------|-----------|-------------|---------------|------------|-------------------|-----------|-----------------|------|----------------|---------|----|------------|
|                      |            | 이력관리 > 녹취이력 | 력           |           |             |               |            |                   |           |                 |      |                |         |    |            |
| 이력관리                 |            | 녹취이력        |             |           |             |               |            |                   |           |                 |      |                |         |    |            |
| 로그인 정보               |            | 통화일자        | 2018-03-01  | ~ 2018-03 | 8-01 통화시각   | 00 <b>v</b> N | ~ 23 ¥ 🗸   | 통화시간              | 분~        | 분               | ٦.   |                |         |    |            |
| 그룹 명                 | 000001     | 통화결과        | 전체 ▼        |           | 메모유무        | 전체 ▼          |            | 녹취여부              | 전체 🔻      | 15개씩 보기 🔻       |      |                |         |    |            |
| 서브그룹 명               | -          | 녹취만료일자      |             | ~         | 전화번호        |               | [전:        | 화번호 검색대상: ⑧착:     | 신+발신 _ 착신 | ●발신]            |      |                |         |    |            |
| 사용자 유형               | 일반사용자      |             |             |           |             |               |            | 검색 [) 검색 초:       | 기화        |                 |      |                |         |    |            |
| 사용자 명                | 070        |             |             |           |             |               |            |                   |           |                 |      |                |         |    |            |
| 접속 ID                | 070        | [참고] 수신자가 / | ARS 혹은 통화연결 | 음 이용 시 실  | 제 통화가 되지 않고 | 1, 전화 연결만 5   | 리는 경우에도 녹  | 취파일이 생성됩니다.       |           |                 |      |                |         |    |            |
| 상품명                  | 무제한(1년)    | 검색 된 녹취 음;  | 원 건수 : 2 건  |           |             |               |            |                   |           |                 |      |                |         |    | 엑셀다운로드     |
| 속쉬규엉                 | 신구속쉬       |             |             | 5- 81-101 | MEADER & CO |               |            | E 61 (17)         | Edulte    | NEATHIN & ZEU A | 医人间炎 | HEALTINIOUN 21 |         |    | Dim01      |
| 내일만료 음원              | 건수:0       | 전역 순인 그를    | 물 사용사 🗹     | 목취타입      | 일신민오 🗹 👋    | 적인민오 💌        | 공외일사 🔳     | 동와지식              | 동와시간 🗵    | 월신민오(UIV)       | 공속번오 | 철신사업의변성        | 는기 동의   | 메모 | 만도달        |
| 이전 로그인<br>2010 02 02 | 10:10:20   | 2 000       | 0°0 C       | 전수녹취      | 070 0       | )10           | 2018-03-01 | 18:16:21~18:16:39 | 00:00:18  | 070             | 0    | 0              | [듣기] 통회 | 메모 | 2019-03-01 |
| 이전 로그아웃              | 10-12-30   | 1 000       | 0001 070    | 전수녹취      | 070 0       | )10           | 2018-03-01 | 18:14:58~18:15:23 | 00:00:25  | 070             | 0    | 0              | 듣기 통회   | 메모 | 2019-03-01 |
| 비정상로그아               | 웃          |             |             |           |             |               |            |                   |           |                 |      |                |         |    |            |
| <u> </u>             | 내뉴얼 다운로드   |             |             |           |             |               |            |                   |           |                 |      |                |         |    |            |

• 녹취 이력 검색 항목

| 항 목  | 설 명                                     |
|------|-----------------------------------------|
| 통화일자 | 통화일자 별 검색 기능.(기간은 같은 "월" 안에서 설정 해야합니다.) |
| 통화시각 | 통화시각 별 검색 기능.(0시 ~ 23시까지 설정)            |
| 통화시간 | 통화시간 별 검색 기능.(1분 ~ 60분까지 설정)            |
| 통화결과 | 통화, 미통화로 검색이 가능.                        |
| 메모유무 | 특정 녹취 이력에 메모를 입력 후 해당 메모에 대한 검색기능.      |
| 녹취여부 | 녹취, 미녹취로 검색이 가능.                        |

https://bizrec.kcttel.com

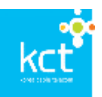

| 녹취만료일자    | 녹취 상품별 음원 만료일이 각각 상이하며, 해당 가입자의 녹취 상품별 |
|-----------|----------------------------------------|
|           | 음원 만료일 검색이 가능.                         |
| 전화번호      | 검색조건에 부합되는 전화번호를 입력 후 검색이 가능           |
| 전화번호 검색대상 | 특정 번호에 대하여 착신+발신, 착신, 발신 유형별 검색이 가능    |

- 녹취 이력 검색 방법
- 검색 항목 하나 또는 여러 항목에 검색 조건을 입력후 "검색" 버튼 선택하면 조건별로 검색을 할 수 있습니다.
- 검색 조건 초기화
- "검색 초기화" 버튼을 선택하면 검색 조건에 설정한 전체 항목이 초기화 됩니다.

#### 3.2 녹취 이력 엑셀 다운로드

사용자는 아래 "이력 관리"페이지에서 조회한 녹취 이력에 대하여 엑셀파일로 다운로드하여 관리할 수 있 습니다.

| kct                   | Biz-Record      | ding ( |      | 0  亚  0 | 이지                 |           |            |           |            |                   |           |           | 0    | 력관리     | 개인정보변 | <i>ä</i> | 서비스설정      |
|-----------------------|-----------------|--------|------|---------|--------------------|-----------|------------|-----------|------------|-------------------|-----------|-----------|------|---------|-------|----------|------------|
|                       |                 | 이력관리 > | 녹취(  | )]력     |                    |           |            |           |            |                   |           |           |      |         |       |          |            |
| 이력관리                  |                 | 녹취이력   |      |         |                    |           |            |           |            |                   |           |           |      |         |       |          |            |
| 로그인 정보                |                 | 통화일기   | 자    | 2       | 018-03-01          | ~ 2018-03 | 8-01 통화시   | 각 00 ▼ 人  | I~ 23 ▼ A  | 통화시간              | 분~        | ł         |      |         |       |          |            |
| 그룹 명                  | 000001          | 통화결기   | 과    | 2       | 변체 ▼               |           | 메모유        | 무 전체 ▼    |            | 녹취여부              | 전체 🔻      | 15개씩 보기 🔻 |      |         |       |          |            |
| 서브그룹 명                | -               | 녹취만화   | 료일지  | ł       |                    | ~         | 전화번        | Ω.        | [전         | 화변호 검색대상: ⑧착(     | 신+발신 _ 착신 | ◎발신 ]     |      |         |       |          |            |
| 사용자 유형                | 일반사용자           |        |      |         |                    |           |            |           |            | 검색 🖸 검색 초기        | 기화        |           |      |         |       |          |            |
| 사용자 명                 | 070             |        |      |         |                    |           |            |           |            |                   |           |           |      |         |       |          |            |
| 접속 ID                 | 070             | [참고] 수 | 신자7  | 가 ARS 혹 | 은 통화연결을            | 이용 시 실    | 제 통화가 되지 읺 | 고, 전화 연결만 | 되는 경우에도 +  | 녹취파일이 생성됩니다.      |           |           |      |         |       |          |            |
| 상품명<br>녹취유형           | 무제한(1년)<br>전수녹취 | 검색 된 + | 녹취 8 | 몸원 건수   | : <mark>2</mark> 건 |           |            |           |            |                   |           |           |      |         |       | _;       | 켁셀다운로드     |
| 내일만료 음원               | ! 건수 : 0        | 선택 순   | 번 _  | 1률 시    | 사용자 🔽              | 녹취타입      | 발신번호 💌     | 착신번호 💟    | 통화일자 💌     | 통화시각              | 통화시간 💌    | 발신번호(DIV) | 종속번호 | 발신자임의변경 | 듣기 통화 | 메모       | 만료일        |
| 이전 로그인                |                 | 2      | 0    | 00001 C | 70                 | 전수녹취      | 070        | 010       | 2018-03-01 | 18:16:21~18:16:39 | 00:00:18  | 070       | 0    | 0       | 들기 통화 | 메모       | 2019-03-01 |
| 2018-03-02<br>이전 로그아듯 | 18:12:38        | 1      | 0    | 00001 0 | 70                 | 전수녹취      | 070        | 010       | 2018-03-01 | 18:14:58~18:15:23 | 00:00:25  | 070       | 0    | 0       | 듣기 통화 | 메모       | 2019-03-01 |
| 비정상로그아                | 웃               |        |      |         |                    |           |            |           |            | 1                 |           |           |      |         |       |          |            |
| ↓ □                   | 배뉴얼 다운로드        |        |      |         |                    |           |            |           |            |                   |           |           |      |         |       |          |            |

- 엑셀파일 다운로드 방법
  - 검색 항목 하나 또는 여러 항목에 검색 조건을 입력후 "검색" 버튼 선택하면 조건별로 검색 실행
  - 2) 검색 리스트를 확인 후 "엑셀다운로드" 버튼 선택
  - 3) 다운로드 창에서 저장할 디렉토리를 선택하여 파일 저장

#### 3.3 녹취 음원 파일 청취와 다운로드

사용자는 아래 "이력 관리"페이지에서 조회한 녹취 이력중 "듣기" 버튼이 활성화 된 항목은 녹음 파일을 청취 할 수 있습니다.

| ONCORDANCE | ONCONTRACK |  |
|------------|------------|--|

| kct                   | Biz-Record      | <b>ding  </b> ចស្រុ | 페이지                   |          |            |            |            |                   |           |           | 0    | 력관리     | 개인정 | 보변경   | 서비스       | :설정 |
|-----------------------|-----------------|---------------------|-----------------------|----------|------------|------------|------------|-------------------|-----------|-----------|------|---------|-----|-------|-----------|-----|
|                       |                 | 이력관리 > 녹취이력         |                       |          |            |            |            |                   |           |           |      |         |     |       |           |     |
| 이력관리                  |                 | 녹취이력                |                       |          |            |            |            |                   |           |           |      |         |     |       |           |     |
| 로그인 정보                |                 | 통화일자                | 2018-03-01            | ~ 2018-0 | 3-01 통화시   | 각 00 ▼ ٨   | I~ 23 ▼ A  | 통화시간              | 분~ :      | ŧ         |      |         |     |       |           |     |
| 그룹 명                  | 000001          | 통화결과                | 전체 🔻                  |          | 메모유        | 무 전체 ▼     |            | 녹취여부              | 전체 🔻 1    | 5개씩 보기 🔻  |      |         |     |       |           |     |
| 서브그룹 명                | -               | 녹취만료일자              |                       | ~        | 전화번        | <u>Ÿ</u>   | [전         | 화번호 검색대상: ⑧착(     | 신+발신 _ 착신 | ●발신 ]     |      |         |     |       |           |     |
| 사용자 유형                | 일반사용자           |                     |                       |          |            |            |            | 검색 친검색 초기         | 기화        |           |      |         |     |       |           |     |
| 사용자 명                 | 070             |                     |                       |          |            |            |            |                   |           |           |      |         |     |       |           |     |
| 접속 ID                 | 070             | [참고] 수신자가 AF        | S 혹은 통화연결(            | 음 이용 시 실 | 제 통화가 되지 않 | s고, 전화 연결만 | 되는 경우에도 +  | ·취파일이 생성됩니다.      |           |           |      |         |     |       |           |     |
| 상품명<br>녹취유형           | 무제한(1년)<br>전수녹취 | 검색 된 녹취 음원          | 건수 : <mark>2</mark> 건 |          |            |            |            |                   |           |           |      |         |     | [     | 엑셀다운로드    | =   |
| 내일만료 음원               | ! 건수 : 0        | 선택 순번 그룹            | 사용자 🔽                 | 녹취타입     | 발신번호 💌     | 착신번호 💌     | 통화일자 💌     | 통화시각              | 통화시간 🖬    | 발신번호(DIV) | 종속번호 | 발신자임의변경 | 듣기  | 통화 메모 | 만료일       |     |
| 이전 로그인                |                 | 2 00000             | 1 C70                 | 전수녹취     | 070        | 010        | 2018-03-01 | 18:16:21~18:16:39 | 00:00:18  | 070       | 0    | 0       | 들기  | 통화 메도 | 2019-03-0 | ð1  |
| 2018-03-02<br>이전 로그아웃 | 18:12:38        | 1 00000             | 1 070                 | 전수녹취     | 070        | 010        | 2018-03-01 | 18:14:58~18:15:23 | 00:00:25  | 070       | 0    | 0       | 들기  | 통화 메도 | 2019-03-0 | ð1  |
| 비정상로그아                | 웃               |                     |                       |          |            |            |            | 1                 |           |           |      |         |     |       |           |     |
| <u> </u>              | 배뉴얼 다운로드        |                     |                       |          |            |            |            |                   |           |           |      |         |     |       |           |     |

- 청취 방법
  - 검색 항목 하나 또는 여러 항목에 검색 조건을 입력후 "검색" 버튼 선택하면 조건별로 검색 실행
  - 2) 검색 리스트를 확인 후 해당 항목의 "듣기" 버튼 선택
  - 3) 아래의 미디어플레이가 자동 실행되어 청취가 가능합니다.
  - 4) 해당 항목을 다운로드 하고자 하는 경우는 미디어플레이어의 "다운로드"항목을 선택하여 녹 음 파일을 다운로드 할 수 있습니다.

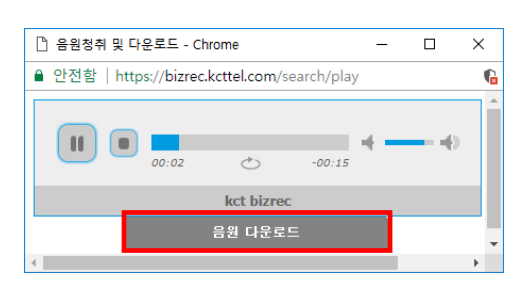

## 3.4 녹취 음원 파일 메모 기능

사용자는 이력 리스트의 각 항목에 대하여 메모를 작성, 수정, 조회 할 수 있습니다.

| kct                   | Biz-Record      | ling   |      | 바이페     | 이지            |          |            |            |            |                   |           |           | 0    | 미력관리    | 개인정 | 보변경  | - III ( | 서비스설정      | g |
|-----------------------|-----------------|--------|------|---------|---------------|----------|------------|------------|------------|-------------------|-----------|-----------|------|---------|-----|------|---------|------------|---|
|                       |                 | 이력관리 > | > 녹추 | 휘이력     |               |          |            |            |            |                   |           |           |      |         |     |      |         |            |   |
| 이력관리                  |                 | 녹취이력   |      |         |               |          |            |            |            |                   |           |           |      |         |     |      |         |            |   |
| 로그인 정보                |                 | 통화일    | 자    |         | 2018-03-01    | ~ 2018-0 | 3-01 통화서   | 1각 00 ▼    | √ ~ 23 ▼ A | 통화시간              | 분~        | 분         |      |         |     |      |         |            |   |
| 그룹 명                  | 000001          | 통화결    | 물과   |         | 전체 🔻          |          | 메모유        | 유무 전체 ▼    |            | 녹취여부              | 전체 🔻      | 15개씩 보기 🔻 |      |         |     |      |         |            |   |
| 서브그룹 명                | -               | 녹취민    | 토일   | 자       |               | ~        | 전화변        | <u>1</u> 2 | [전         | 화번호 검색대상: ⑧착      | 신+발신 _ 착신 | ●발신]      |      |         |     |      |         |            |   |
| 사용자 유형                | 일반사용자           |        |      |         |               |          |            |            |            | 검색 [) 검색 초:       | 기화        |           |      |         |     |      |         |            |   |
| 사용자 명                 | 070             |        |      |         |               |          |            |            |            |                   |           |           |      |         |     |      |         |            |   |
| 접속 ID                 | 070             | [참고] 수 | ⊧신지  | 가 ARS 3 | 혹은 통화연결원      | 음 이용 시 실 | 제 통화가 되지 ( | 않고, 전화 연결민 | 되는 경우에도 -  | 녹취파일이 생성됩니다.      |           |           |      |         |     |      |         |            |   |
| 상품명<br>녹취유형           | 무제한(1년)<br>전수녹취 | 검색 된   | 녹취   | 응원 건석   | 는: <b>2</b> 건 |          |            |            |            |                   |           |           |      |         |     |      | 9       | 첼다운로드      |   |
| 내일만료 음원               | ! 건수 : 0        | 선택 순   | 순번   | 그룹      | 사용자 🔽         | 녹취타입     | 발신번호 🔽     | 착신번호 💌     | 통화일자 🔽     | 통화시각              | 통화시간 🔽    | 발신번호(DIV) | 종속번호 | 발신자임의변경 | 듣기  | 통화 [ | 베모      | 만료일        |   |
| 이전 로그인                |                 | 2      |      | 000001  | C 70          | 전수녹취     | 070        | 010        | 2018-03-01 | 18:16:21~18:16:39 | 00:00:18  | 070       | 0    | 0       | 들기  | 통화   | 메모      | 2019-03-01 |   |
| 2018-03-02<br>이전 로그아웃 | 18:12:38        | 1      |      | 000001  | 070           | 전수녹취     | 070        | 010        | 2018-03-01 | 18:14:58~18:15:23 | 00:00:25  | 070       | 0    | 0       | 들기  | 통화   | 메모      | 2019-03-01 |   |
| 비정상로그아                | 웃               |        |      |         |               |          |            |            |            | 1                 |           |           |      |         |     |      |         |            |   |
| ,↓ 0                  | 배뉴얼 다운로드        |        |      |         |               |          |            |            |            |                   |           |           |      |         |     |      |         |            |   |

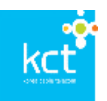

- 작성 방법
  - 검색 항목 하나 또는 여러 항목에 검색 조건을 입력후 "검색" 버튼 선택하면 조건별로 검색 실행
  - 2) 검색 리스트를 확인 후 메모를 작성, 조회, 수정하고자하는 항목의 "메모"버튼을 선택
  - 3) 팝업된 메모창에서 메모를 조회, 작성, 수정

# 4. 개인정보 변경

#### 4.1 비밀번호 변경

사용자는 "개인접보변경" 메뉴를 이용하여 비밀번호를 변경할 수 있습니다. 사용자의 신규비밀번호는 비빌번호규칙과 일치한 경우에만 변경할 수 있습니다.

|                                                                                    |                                                                                                    |      | [ = 1013 |       |
|------------------------------------------------------------------------------------|----------------------------------------------------------------------------------------------------|------|----------|-------|
| kct Biz-Record                                                                     | ling   마이페이지                                                                                                    | 이력관리 | 개인정보변경   | 서비스설정 |
|                                                                                    | 개인정보변경 > 비밀번호 변경                                                                                                    |      |          |       |
| 개인정보변경                                                                             | 비밀번호 변경                                                                                                    |      |          |       |
| 로그인 정보<br>지 프                                                                      | 비밀번호 변경 시 유의사항<br>1. 자판 배월상 하나의 종류로 연속되어 4자 이상 붙여 사용할 수 없습니다. ex/@#\$,ASDF,1234 등<br>2. 영대문자,영소문자,순자,특수문자 중 하나의 종류로 4자이상 붙여 사용할 수 없습니다. ex/1111,seas,AAAA,111 등<br>3. 변경 비밀번호는 최근 6회 비밀번호를 사용할 수 없습니다.<br>4. 비밀번호는 아이디와 같을 수 없습니다.<br>5. 비밀번호는 수자,대소영문자,특수문자 중 두가지 이상 조합으로 6자이상,20자이하를 사용해 주세요.<br>6. 특수문자는 5개(1,@,\$,^,+)판 사용가능. |      |          |       |
| 녹취유형 전수녹취<br>내일만로 음원 건수 : 0<br>이전 로그인<br>2018-03-02 18:12:38<br>이전 로그아웃<br>바정상로그아웃 | 사용자 아이디         070         2           현재 비밀번호                                                                                                    |      |          |       |
| ➡ 매뉴얼 다운로드                                                                         | 지갑하기                                                                                                    |      |          |       |

#### • 입력 항목

| 항 목        | 설 명          |
|------------|--------------|
| 사용자명       | 사용자 ID       |
| 현재 비밀번호    | 현재의 비밀번호 입력  |
| 변경 비밀번호    | 변경할 비밀번호 입력  |
| 변경 비밀번호 확인 | 변경할 비밀번호 재입력 |

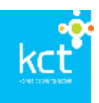

# 5. 부분녹취

## 5.1 부분 녹취 (웹에서의 부분 녹취)

사용자가 녹취 유형을 "부분 녹취"로 설정한 경우 아래의 "이력관리" 페이지의 부분녹취 메뉴를 이용하 여 통화에 대한 부분 녹취를 할 수 있습니다.

| kct                                                        | 1                                     |                                                                                               |           |         | [로그야옷] ㅇ마(  | 기페이지 |
|------------------------------------------------------------|---------------------------------------|-----------------------------------------------------------------------------------------------|-----------|---------|-------------|------|
| term and terrar                                            | <b>Biz-Reco</b>                       | rding   마이페이지                                                                                 | 이력관리      | 개인정보    | 변경 서비-      | 스설정  |
|                                                            |                                       | 이력관리 > 녹취이력                                                                                   |           |         |             |      |
| 이력관리                                                       |                                       | 녹취이력                                                                                          |           |         |             |      |
| 로그인 정보                                                     |                                       |                                                                                               |           |         |             |      |
|                                                            |                                       | 부분녹취 녹취사적 녹취장료<br>통화임자 2018-03-03 ~ 2018-03-03 통화시각 000 ▼ 시 ~ 23 ▼ 시 통화시간 분~ 분                |           |         |             |      |
| 그룹명                                                        | 000001                                | 통화결과 전체 V 메모유무 전체 V 녹취여부 전체 V 15개씩 보기 V                                                       |           |         |             |      |
| 시므그룹 경<br>사용자 유형                                           | - 의바사용자                               | 녹취만로일자         ~         전화번호         [전화번호 검색대상: ●착신+발신 ●착신 ●발신 ]                            |           |         |             |      |
| 사용자 명                                                      | 070 2                                 | 2.4 0.2 4 4 5 2 4 5 6 5 4 4 5 6 5 4 4 5 6 5 4 4 5 6 5 4 4 5 6 5 4 4 5 6 5 4 4 5 6 5 4 5 6 5 6 |           |         |             |      |
| 접속 ID                                                      | 070 2                                 |                                                                                               |           |         |             |      |
| 상품명                                                        | 무제한(1년)                               | [참고] 수신자가 ARS 혹은 통화연결음 이용 시 실제 통화가 되지 않고, 전화 연결만 되는 경우에도 녹취파일이 생성됩니다.                         |           |         |             |      |
| 녹취유형                                                       | 부분녹취                                  | _ 검색 된 녹취 음원 건수 : 0 건                                                                         |           |         | 엑셀다운로       | =    |
| 내일만료 음원                                                    | 건수 : 0                                | 선택 순번 그룹 사용자 🗹 녹취타입 발산번호 🗹 착선번호 🔽 통화임자 💟 통화시각 통화시간 🗹 발산번호(DIV) 경                              | š속번호 발신자' | 임의변경 듣기 | 통화 메모 만료    | 29   |
| 이전 로그인<br>2018-03-03<br>이전 로그아웃<br>2018-03-03              | 11:19:50<br>11:38:39                  |                                                                                               |           |         |             |      |
|                                                            |                                       | 검색결과가 없습니다.                                                                                   |           |         |             |      |
| <u>↓</u> "                                                 | 뉴얼 다운로드                               |                                                                                               |           |         |             |      |
|                                                            |                                       | 1                                                                                             |           |         |             |      |
| kct Biz                                                    | -Recording                            | [ 마이페이지<br>                                                                                   | 이역관객      | 계인정보변경  | (0)<br>≡ 18 |      |
|                                                            | naea :                                | s.nad                                                                                         |           |         | an c        |      |
| 615181CH                                                   | attiolat                              |                                                                                               |           |         | 00          |      |
|                                                            | · · · · · · · · · · · · · · · · · · · | (해 <u>제제가격 (</u> 제작으로)<br>75 2018-02-21 = 2018-02-21 문화시각 00 * A = 23 * A 문화시간 였~ 한           |           |         |             |      |
| 서보그를 명 -                                                   | 医43                                   | 2월 · · · · · · · · · · · · · · · · · · ·                                                      |           |         |             |      |
| 사용자 유럽 일반서<br>사용자 명 0704<br>접속 ID 0704                     | 48 X4 - 14112<br>7392859<br>7392859   |                                                                                               |           |         |             |      |
| 상용면 <del>주기</del> 만                                        | (12) (12) (12) (12)                   | 성자가 ANA 루온 통화견질을 이용 시 실제 통짜가 되지 않고, 전화 안정만 되는 경우에도 뉴취적업이 성상입니다.                               |           |         |             |      |
| · · · · · · · · · · · · · · · · · · ·                      | 0<br>0                                | 제회 음왕 건수 : 0 건                                                                                |           |         | 백화대운영문      |      |
| 이전 로그인<br>2018-02-20 19:50:<br>이전 로그아웃<br>2018-02-20 19:50 | 27                                    | 순한 그룹 사용자원을 독취하다 발생한초원을 적성한초원을 통하되자원을 통하시작 통하시간원을                                             | ₩71 t     | 1 비모    | 만보실         |      |
|                                                            |                                       | 装修着取り 営会はに、                                                                                   |           |         |             |      |
| 네 매뉴얼                                                      | 다운로드                                  |                                                                                               |           |         |             |      |
|                                                            |                                       |                                                                                               |           |         |             |      |

#### • 부분 녹취 방법

- 1) 전화 통화중에 상단의 "이력관리" 메뉴를 선택하여 녹취이력 조회 페이지로 이동합니다.
- 2) 부분녹취 부분의 "녹취시작"버튼을 클릭합니다.
- 3) 녹취중 상태를 확인합니다.
- 4) "녹취종료"버튼을 클릭합니다.
- 5) 녹취 이력에서 해당 전화번호를 검색하여 녹취 이력이 정상적으로 출력되는지 확인합니다.

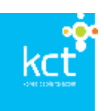

# 그룹 관리자

※ 사용자 그룹 및 사용자를 관리하는 그룹 관리자 부분입니다. 본 기능은 그룹 관리자 아이디로 로그인한 경우에만 실행됩니다.

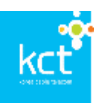

# 1. 그룹 관리

## 1.1 그룹 대표번호 조회 및 수정

서비스인증이 필요한 경우 등록된 "그룹인증대표번호"를 통하여 인증을 진행될 수 있습니다. 그룹관리자 는 다음의 방법으로 인증에 사용될 그룹인증대표번호를 등록,수정 할 수 있습니다. ※최초그룹대표번호는 서비스 청약시 등록됩니다.

|                                                                   |                        |                |           | 도그야옷] ㅇ마이페이지 |
|-------------------------------------------------------------------|------------------------|----------------|-----------|--------------|
| kct Biz-Record                                                    | ling   미이페이지           |                | 이력관리      | 개인정보변경 사용자관리 |
|                                                                   | 사용자관리 > 그룹 관리          |                |           |              |
| 그룹관리                                                              | 그룹관리자 대표번호 설정          |                |           |              |
| 로그인 정보                                                            | 그룹인증대표번호 070 00 사용자 검색 | 저장하기           |           |              |
| 그룹 명 <b>4501</b><br>사용자 유형 <b>관리자</b>                             | 서브그룹 관리                |                |           |              |
| 사용자 명 070 00<br>접속 ID 070 100                                     | 서브그룹명 서브그룹대표(전학        | 방번호) 사용자(전화번호) |           |              |
| 대표인증번호 070 00                                                     |                        | 검색 친검색 초기화     |           |              |
| 2018-03-03 12:51:13<br>이전 로그아웃<br>2018-03-03 12:51:54             | 선택식제                   |                |           | +그륩추가        |
|                                                                   | 순번 서브그룹명               | 서브그룹대표         | 등록된 사용자 수 | 설정           |
| <ul> <li>→ 사용차 관리</li> <li>→ 그룹 관리</li> <li>→ 대뉴얼 다운로드</li> </ul> |                        | 검색결과가 없습니다.    |           |              |
|                                                                   |                        | 1              |           |              |

- 조회
- 1) 메인메뉴의 사용자관리를 선택하여 해당 페이지로 이동합니다..
- 2) 좌측 서브메뉴에서 대표인증번호를 조회할 수 있습니다.
- 수정
- 1) 인증대표번호를 변경하기 위하여 서브메뉴의 "그룹관리"를 선택합니다.
- "그룹관리자 대표번호 설정"의 "그룹인증대표번호" 메뉴의 "사용자 검색" 버튼을 클릭하여 사용자 리스트에서 번호를 선택 후 확인버튼을 클릭합니다.
- 3) 선택한 번호가 "그룹인증대표번호 "에 표시되는지 확인합니다.
- 4) 저장하기 버튼을 클릭하여 번호를 저장합니다.

#### 1.2 그룹 사용자 상세 조회를 통한 녹취 유형의 변경

사용자 조회를 통하여 조회된 그룹 사용자의 상세정보를 조회하여 그룹 사용자의 녹취 유형을 변경 할 수 있습니다.

| kct                      |                  |                |      |            |        |       |      |     |      |    |                     |                     |       |         | E1( | 가옷 이미에이지 |
|--------------------------|------------------|----------------|------|------------|--------|-------|------|-----|------|----|---------------------|---------------------|-------|---------|-----|----------|
| Sama and Samain          | Biz-             | Recor          | ding | 미이피        | 이지     |       |      |     |      |    |                     |                     | 이력관리  | 개인정보변   | 13  | 사용자관리    |
|                          |                  |                | 사용자관 | 리 > 사용자 관리 | 9      |       |      |     |      |    |                     |                     |       |         |     |          |
| 그룹관리                     |                  |                | 사용자  | 관리         |        |       |      |     |      |    |                     |                     |       |         |     |          |
| 로그인 정!<br>그룹 명<br>사용자 유형 | 보<br>4501<br>관리자 |                | 사용7  | 자 (전화번호)   |        |       |      |     |      | 검색 | 이 검색 초기화            |                     |       |         |     |          |
| 사용자 명<br>제소 ID           | 070              | 00<br>D0<br>00 | 사용지  | 사용자수 : 1   |        |       |      |     |      |    |                     |                     |       |         |     | 엑셀다운로드   |
| 대표인증번:                   | 호 070            |                | 순번   | 그룹         | 서브그룹   | 권한등급  | 사용자  | D   | 전화번호 |    | 녹취 등록일              | 녹취 변경일              | 녹취 유형 | 서비스타입   | 설정  |          |
| 이전 로그의                   |                  |                | 1    | 45018000   | test_2 | 전체관리자 | 070- | 100 | 070  | 00 | 2018-02-21 10:11:39 | 2018-02-21 10:11:39 | 부분녹취  | 무제한(1년) | 설정  |          |
| 2018-03-0                | i3 12:51:13<br>☉ |                |      |            |        |       |      |     |      |    | 1                   |                     |       |         |     |          |
| 2018-03-0                | x<br>13 12:51:54 |                |      |            |        |       |      |     |      |    |                     |                     |       |         |     |          |
| ▶ 사용자 관                  | 관리<br>·          |                |      |            |        |       |      |     |      |    |                     |                     |       |         |     |          |
| ▶ 그룹 관리                  | 4                |                |      |            |        |       |      |     |      |    |                     |                     |       |         |     |          |
| .↓                       | 매뉴얼 다            | 운로드            |      |            |        |       |      |     |      |    |                     |                     |       |         |     |          |

#### ● 조회

kct

- 변경하고자하는 사용자의 전화번호를 입력한 후 검색버튼을 클릭하여 검색리스트에 해당 전화번 호의 녹취 유형을 조회합니다.
- 수정
- 1) 해당 전화번호의 우측 "설정" 버튼을 클릭하여 설정 창 페이지로 이동합니다.
- 사용자 설정의 녹취 유형을 기존과 다른 유형으로 변경후 "저장하기" 버튼을 클릭하여 설정을 저 장합니다.
- 3) 하단의 이력 조회 화면에 이력 변경 정보가 반영되었는지 확인합니다.

### 1.3 서브그룹 생성 및 조회

그룹 관리자는 서브그룹을 생성하고 관리할 수 있습니다.

사용자가 많은 경우 또는 부서별 관리가 필요한 경우 이 기능을 사용하여 체계적인 관리를 하실 수 있습 니다.

| kct Biz-Record                           | ding ( | 마이페     | 이지                      |                  | 이력관리      | 개인정보변경         | 사용자관리 |
|------------------------------------------|--------|---------|-------------------------|------------------|-----------|----------------|-------|
|                                          | 사용자관리  | > 그룹 관리 |                         |                  |           |                |       |
| 그룹관리                                     | 그룹관리지  | 아 대표번호  | 설정                      |                  |           |                |       |
| 로그인 정보<br>그룹 명 000001                    | 그룹인증   | 대표번호    | CTRATES 10000 사용자 검색 지경 | <b>डेक्ने</b> रा |           |                |       |
| 사용자 유형 관리자                               | 서브그룹   | 관리      |                         |                  |           |                |       |
| 사용자 명 0763(147112)<br>접속 ID 0708(150212) | 서브그룹   | 8       | 서브그룹대표(전화번호,            | )                | 사용자(전화번호) |                |       |
| 이전 로그인<br>2018-02-28 15:41:44<br>이전 로그아우 |        |         |                         | 검색 〇 검색 초기화      |           |                |       |
| 2018-02-28 15:45:29                      | 선택삭    | 제       |                         |                  |           |                | +그룹추가 |
| › 사용자 관리                                 |        | 순번      | 서브그룹명                   | 서브그룹대표           | 등록된 사용자 수 | 설정             |       |
| ▶ 그룹 관리                                  |        | 4       | test_1                  | 0204E0E0400      | 10        | 생전             |       |
|                                          |        | 3       | test_2                  | 4.RSt.1 78       | 12        | 생정             |       |
| ↓ 매뉴얼 다운로드                               |        | 2       | test_3                  | -11/2504-01      | 9         | 20<br>20       |       |
|                                          |        | 1       | test_4                  | Stetting 100     | 11        | 20<br>20<br>20 |       |

● 서브그룹 생성

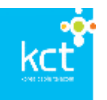

- 1) 사용자관리 페이지의 그룹관리 페이지로 이동합니다.
- 2) "그룹추가" 를 선택하여 "서브그룹명"을 입력합니다.
- 3) 아래의 사용자 리스트에서 사용자를 선택 후 "→" 버튼을 클릭하여 우측으로 이동시킵니다.

| 브그룹 실정                                                       |                                          |  |
|--------------------------------------------------------------|------------------------------------------|--|
| 서브그룹 정보                                                      |                                          |  |
| 서브그룹명                                                        | 서브그룹대표 서브그룹대표석(제                         |  |
| 서보그중대표는 등록된 사                                                | 자 리스트에서 대표로 지정할 사용자를 대불물락하시면 대표자로 지정됩니다. |  |
| 서브그룹 미등록 사용자                                                 | ▲79 서브그룹 등록 사용자 <b>▲</b> 0               |  |
| 0704<br>0704<br>0704<br>0704<br>0704<br>0704<br>0704<br>0704 |                                          |  |

- 우측으로 이동한 사용자 중 "서브그룹대표"로 선정할 사용자 전화번호를 더블클릭하여 "서브그룹 대표"로 설정합니다.
- 5) 저장하기를 선택하여 설정을 저장합니다.
- 6) 서브 그룹이 정상적으로 생성되면 리스트에 표시됩니다.

#### ● 서브그룹 조회

- 1) 서브 그룹이 정상적으로 생성되면 리스트에 표시됩니다.
- 서브그룹 관리의 각 검색 항목에 해당 정보를 입력한 후 검색 버튼을 클릭하여 해당 리스트가 출력되는지 확인한다.
- 3) 해당리스트에 등록된 그룹명, 그룹대표번호, 등록된 사용자 수 가 정확한지 확인한다.
- 4) 수정을 하고자 하는 경우는 해당 서브그룹의 "설정"버튼을 선택하여 수정창에서 정보를 수정할 수 있습니다.

#### 1.4 서브그룹 삭제

불필요한 서브그룹을 삭제하고자 하는 경우에는 해당 목록에서 선택 후 "선택 삭제" 버튼을 통해 서브그 룹을 삭제할 수 있습니다.

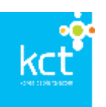

| kct Biz-Record                           | Biz-Recording   마이페이지 이력관리 개인정보변경 |              |                    |           |       |   |  |  |  |  |  |  |  |  |
|------------------------------------------|-----------------------------------|--------------|--------------------|-----------|-------|---|--|--|--|--|--|--|--|--|
|                                          | 사용자관리 > 그룹 관리                     |              |                    |           |       |   |  |  |  |  |  |  |  |  |
| 그룹관리                                     |                                   |              |                    |           |       |   |  |  |  |  |  |  |  |  |
| 로그인 정보<br>그륿 명 000001                    | 그룹인증대표번호 🕬 여기                     | 사용자 검색 저장    | केंग               |           |       |   |  |  |  |  |  |  |  |  |
| 사용자 유형 관리자                               | 서브그룹 관리                           |              |                    |           |       |   |  |  |  |  |  |  |  |  |
| 사용자 명 076천 2010 2<br>접속 ID 0702 2020 2   | 서브그룹명                             | 서브그룹대표(전화번호) |                    | 사용자(전화번호) |       |   |  |  |  |  |  |  |  |  |
| 이전 로그인<br>2018-02-28 15:41:44<br>이전 로그아웃 |                                   |              | 검색 친검색 초기화         |           |       |   |  |  |  |  |  |  |  |  |
| 2018-02-28 15:45:29                      | 선택석제                              |              |                    |           | +그룹추기 | F |  |  |  |  |  |  |  |  |
| ▶ 사용자 관리                                 | □ 순번 서브:                          | 그룹명          | 서브그룹대표             | 등록된 사용자 수 | 설정    |   |  |  |  |  |  |  |  |  |
| ▶ 그룹 관리                                  | □ 4 test_                         | 1            | 02046060400        | 10        | 설정    |   |  |  |  |  |  |  |  |  |
|                                          | □ 3 test_:                        | 2            | NRAL - 78          | 12        | 설정    |   |  |  |  |  |  |  |  |  |
| ↓ 매뉴얼 다운로드                               | □ 2 test_:                        | 3            | 52(1220)           | 9         | 설정    |   |  |  |  |  |  |  |  |  |
|                                          | □ 1 test_4                        | 4            | 13680. s <b>00</b> | 11        | 설정    |   |  |  |  |  |  |  |  |  |

#### • 서브그룹 삭제

- 1) 조회 화면에서 해당 그룹을 체크박스에서 선택합니다.
- 2) "선택 삭제" 버튼을 통해 삭제를 실행합니다.

# 2. 사용자 관리

## 2.1 그룹 사용자 검색 및 조회

그룹관리자는 다음의 방법으로 그룹 사용자를 검색/조회 하여 정보를 조회 할 수 있습니다.

|                                       |                       |            |           |       |                    |                     |       |           | 로그아옷 이미페이지 |
|---------------------------------------|-----------------------|------------|-----------|-------|--------------------|---------------------|-------|-----------|------------|
| kct Biz-Record                        | ling   마이페이지          |            |           |       |                    |                     | 이력관리  | 개인정보변경    | 사용자관리      |
|                                       | 사용자관리 > <b>사용자 관리</b> |            |           |       |                    |                     |       |           |            |
| 그룹관리                                  | 사용자 관리                |            |           |       |                    |                     |       |           |            |
| 로그인 정보                                | 사용자 (전화번호)            |            |           |       |                    |                     |       |           |            |
| 그룹 명 <b>4501</b><br>사용자 유형 <b>관리자</b> |                       |            |           | 검색    | 이 검색 초기화           |                     |       |           |            |
| 사용자 명 070 00<br>접속 ID 070 00          | 사용자수 : 1              |            |           |       |                    |                     |       |           | 엑셀다운로드     |
| 대표인증번호 070- 00                        | 순번 그룹 서브그룹            | 권한등급 사용기   | 다 ID 전화번호 | 4     | 취 등록일              | 녹취 변경일              | 녹취 유형 | 서비스타입 설   | 1정         |
| 이전 로그인                                | 1 45018000 test_2     | 전체관리자 070- | 100 070   | 00 20 | 018-02-21 10:11:39 | 2018-02-21 10:11:39 | 부분녹취  | 무제한(1년) [ | 설정         |
| 2018-03-03 12:51:13                   |                       |            |           |       | 1                  |                     |       |           |            |
| 2018-03-03 12:51:54                   |                       |            |           |       |                    |                     |       |           |            |
| . 사용지 과정                              |                       |            |           |       |                    |                     |       |           |            |
| · 그류 과리                               |                       |            |           |       |                    |                     |       |           |            |
|                                       |                       |            |           |       |                    |                     |       |           |            |
| ➡ 매뉴얼 다운로드                            |                       |            |           |       |                    |                     |       |           |            |
|                                       |                       |            |           |       |                    |                     |       |           |            |

- 1) 페이지 상단 메인메뉴에서 "사용자관리"를 선택합니다.
- 2) 좌측 서브메뉴에서 "사용자 관리"를 선택합니다.
- 3) 사용자 검색창에 사용자의 전화번호를 입력후 "검색"버튼을 선택합니다.
- 4) 아래에 검색되어 출력된 항목을 확인합니다.

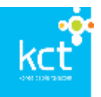

5) "검색 초기화" 버튼을 통해 검색 조건을 초기화 할 수 있습니다.

#### 2.2 그룹 사용자 상세 조회를 통한 녹취 유형의 변경

사용자 조회를 통하여 조회된 그룹 사용자의 상세정보를 조회하여 그룹 사용자의 녹취 유형을 변경 할 수 있습니다.

| kcť                      | Biz-F       | ecoro       | ling | 미이피        | 이지     |       |        |     |      |    |                     |                     | 이력관리  | 개인정보변   | 로그아<br>1 <b>경</b> | 옷 아이페이지<br>사용자관리 |
|--------------------------|-------------|-------------|------|------------|--------|-------|--------|-----|------|----|---------------------|---------------------|-------|---------|-------------------|------------------|
|                          |             |             | 사용자관 | 리 > 사용자 관리 | 9      |       |        |     |      |    |                     |                     |       |         |                   |                  |
| 그룹관리                     |             |             | 사용자  | 관리         |        |       |        |     |      |    |                     |                     |       |         |                   |                  |
| 로그민 정보<br>그룹 명<br>사용자 유형 | 4501<br>관리자 |             | 사용자  | 자 (전화번호)   |        |       |        |     |      | 검색 | 이 검색 초기화            |                     |       |         |                   |                  |
| 사용자 명<br>접속 ID           | 070         | 00<br>D0    | 사용지  | ŀ수 : 1     |        |       |        |     |      |    |                     |                     |       |         | 0                 | 빅셀다운로드           |
| 대표인증번호                   | 070         | 00          | 순번   | 그룹         | 서브그룹   | 권한등급  | 사용자 [[ | )   | 전화번호 |    | 녹취 등록일              | 녹취 변경일              | 녹취 유형 | 서비스타입   | 설정                |                  |
| 이저 로그의                   |             |             | 1    | 45018000   | test_2 | 전체관리자 | 070    | 100 | 070  | 00 | 2018-02-21 10:11:39 | 2018-02-21 10:11:39 | 부분녹취  | 무제한(1년) | 설정                | L                |
| 2018-03-03               | 12:51:13    |             |      |            |        |       |        |     |      |    | 1                   |                     |       |         |                   |                  |
| 이션 로그마웃<br>2018-03-03    | 12:51:54    |             |      |            |        |       |        |     |      |    |                     |                     |       |         |                   |                  |
| ▶ 사용자 관리                 | 4           |             |      |            |        |       |        |     |      |    |                     |                     |       |         |                   |                  |
| ▶ 그룹 관리                  |             |             |      |            |        |       |        |     |      |    |                     |                     |       |         |                   |                  |
| <u>ч</u>                 | 뉴얼 다        | <u> 오르드</u> |      |            |        |       |        |     |      |    |                     |                     |       |         |                   |                  |

- 변경하고자하는 사용자의 전화번호를 입력한 후 검색버튼을 클릭하여 검색리스트에 해당 전화번 호의 녹취 유형을 조회합니다.
- 2) 해당 전화번호의 우측 "설정" 버튼을 클릭하여 설정 창 페이지로 이동합니다.
- 사용자 설정의 녹취 유형을 기존과 다른 유형으로 변경후 "저장하기" 버튼을 클릭하여 설정을 저 장합니다.
- 4) 하단의 이력 조회 화면에 이력 변경 정보가 반영되었는지 확인합니다.

# 3. 사용 안내

#### 3.1 매뉴얼 다운로드

사용자 또는 관리자는 모든 사용화면의 좌측 서브메뉴에서 최신 사용 매뉴얼을 다운로드 하여 열람할 수 있습니다.

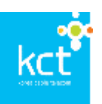

| kct                   |          |        |      |                       |        |       |        |     |      |    |                     |                     |       |         | [ <u><u></u><u></u><u></u><u></u><u></u><u></u><u></u><u></u>]</u> | 옷 <b>O</b> 마이페이지 |
|-----------------------|----------|--------|------|-----------------------|--------|-------|--------|-----|------|----|---------------------|---------------------|-------|---------|--------------------------------------------------------------------|------------------|
| Same pade terrain     | Biz-h    | lecord | ling | 미이피                   | 이지     |       |        |     |      |    |                     |                     | 이력관리  | 개인정보변   | 3                                                                  | 사용자관리            |
|                       |          |        | 사용자관 | 한리 <b>&gt; 사용자 관리</b> | 9      |       |        |     |      |    |                     |                     |       |         |                                                                    |                  |
| 그룹관리                  |          |        | 사용자  | 관리                    |        |       |        |     |      |    |                     |                     |       |         |                                                                    |                  |
| 로그민 정보                |          |        | 사용자  | 자 (전화번호)              |        |       |        |     |      |    |                     |                     |       |         |                                                                    |                  |
| 그룹 명                  | 4501     |        |      |                       |        |       |        |     |      | 검색 | 이 검색 초기화            |                     |       |         |                                                                    |                  |
| 사용자 유형                | 관리자      |        |      |                       |        |       |        |     |      |    |                     |                     |       |         |                                                                    |                  |
| 사용자 명                 | 070      | 00     | 사용지  | 하수 : 1                |        |       |        |     |      |    |                     |                     |       |         | 9                                                                  | 빅셀다운 로드          |
| 입목 ID<br>대표인증번호       | 070      | 00     | 순번   | 그룹                    | 서브그룹   | 권한등급  | 사용자 IE | )   | 전화번호 |    | 녹취 등록일              | 녹취 변경일              | 녹취 유형 | 서비스타입   | 설정                                                                 |                  |
| 이저 로그인                |          |        | 1    | 45018000              | test_2 | 전체관리자 | 070-   | 100 | 070  | 00 | 2018-02-21 10:11:39 | 2018-02-21 10:11:39 | 부분녹취  | 무제한(1년) | 설정                                                                 |                  |
| 2018-03-03            | 12:51:13 |        |      | 1                     |        |       |        |     |      |    |                     |                     |       |         |                                                                    |                  |
| 이전 로그아웃<br>2018-03-03 | 12:51:54 |        |      |                       |        |       |        |     |      |    |                     |                     |       |         |                                                                    |                  |
|                       |          |        |      |                       |        |       |        |     |      |    |                     |                     |       |         |                                                                    |                  |
| ▶ 사용자 관리              |          |        |      |                       |        |       |        |     |      |    |                     |                     |       |         |                                                                    |                  |
| ▶ 그룹 관리               |          |        |      |                       |        |       |        |     |      |    |                     |                     |       |         |                                                                    |                  |
| <u>ب</u> ۱            | 뉴얼 다     | 운로드    |      |                       |        |       |        |     |      |    |                     |                     |       |         |                                                                    |                  |